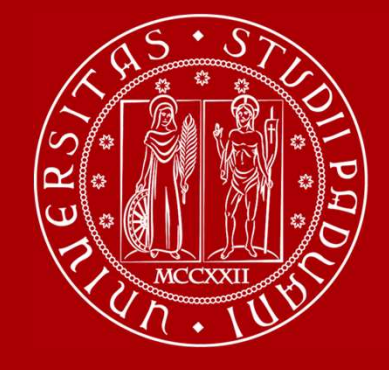

WELCOME DAY Medicine, Pharmacy, Health 1st semester 23/24

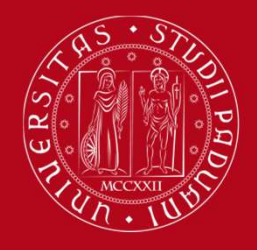

# Mobility desk at ...

## School of Medicine

**Giuseppe Scarsi** Via S. Massimo, 33, 35121 Padova

https://unipd.zoom.us/j/85408664202 International.medicinachirurgia@unipd.it Office hours: Monday to Thursday 2pm – 3.00pm . By appointment only https://internationalmedicine.setmore.com/

6

Ph: +39 049 827 5369 W.app: +39 328 409 4122 🚫

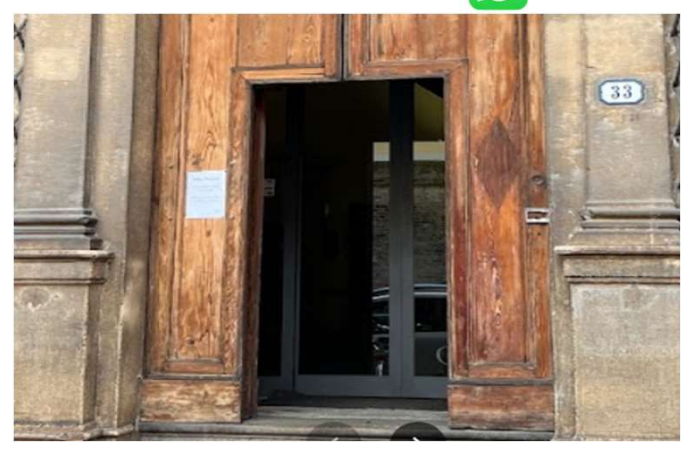

#### Department of Pharmacy Giuseppe Scarsi

Via Marzolo, 5, 35131 Padova <u>https://unipd.zoom.us/j/85408664202</u> International.medicinachirurgia@unipd.it **Office hours**: Monday to Thursday 2pm – 3.00pm . By appointment only <u>https://internationalmedicine.setmore.com/</u>

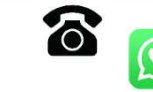

Ph: +39 049 827 5369 W.app: +39 328 409 4122

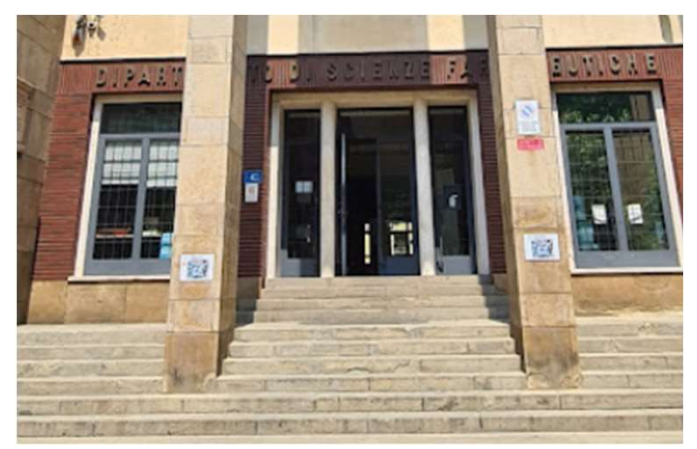

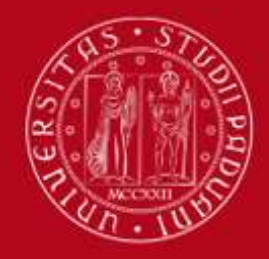

## International Relations Division Project and mobility office

## **International Staff:**

#### **President of the School of Medicine**

Prof. Angelo Paolo Dei Tos

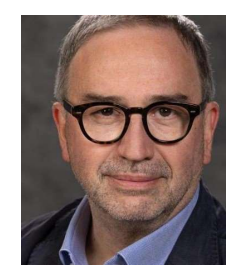

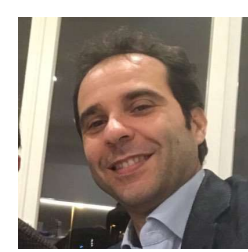

Academic Coordinator Prof. Francesco Paolo Russo Mobility Unit Desk Dott. Giuseppe Scarsi

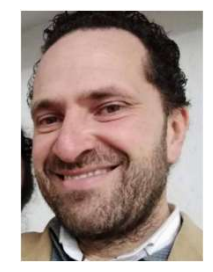

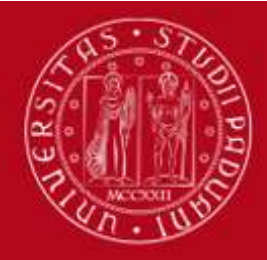

# COURSE CATALOGUE

In Italian: <u>https://didattica.unipd.it/</u> In English: <u>https://en.didattica.unipd.it/catalogues</u>

**Educational offer**: select your academic year > type of degree course (Bachelor's degree, Master's degree or Single-cycle degree) > School > your degree programme

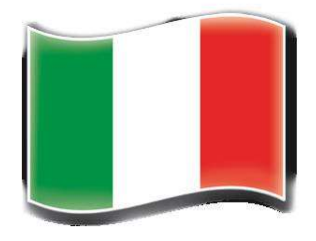

**Course Units**: for each course unit, you will find all available information such as the educational aims, the syllabuses and the lecturers' names (as well as their email address contact).

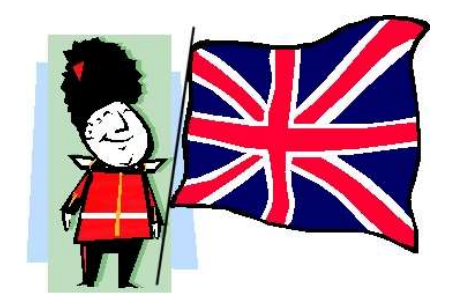

Here you may also find our Catalogue of courses held in English:

https://www.unipd.it/en/course-catalogue

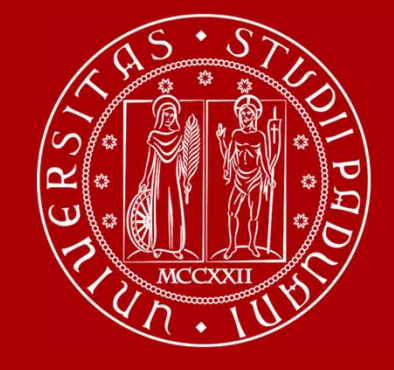

# **Restrictions on courses**

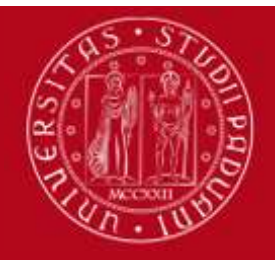

# RESTRICTIONS

There may be some restrictions for the courses that you would like to attend:

Guide: How to choose your courses at Unipd

https://www.unipd.it/en/before-your-arrival-erasmus-studies -> step 3 -> how to choose

>>> Pay attention when you change the **LEARNING AGREEMENT**!

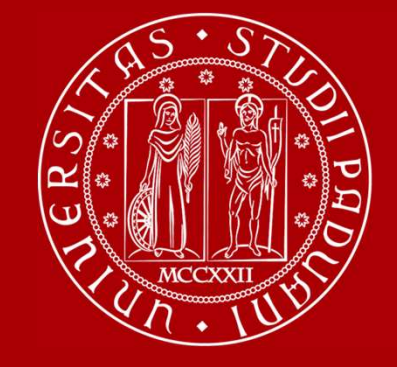

# Moodle

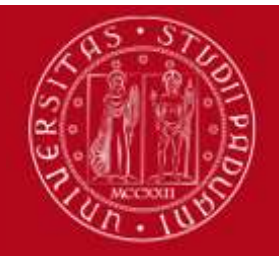

# What is foodle ?

It's an e-learning platform through which professors make available to students teaching material, publish information about the course and lessons, assign tasks, exercises, tests and more.

Into the school of medicine there are 8 moodles (one for each 8 departments):

1.Department of Medicine DIMED | https://elearning.unipd.it/dimed

2. Department of Pharmaceutical and Pharmacological Sciences DSF |

https://elearning.unipd.it/dsf

3.Department of Women's and Children's Health SDB | <u>https://elearning.unipd.it/sdb</u>

4.Department of Neuroscience DNS | <u>https://elearning.unipd.it/dns</u>

5.Department of Cardiac, Thoracic, Vascular Sciences and Public Health DCTV | <u>https://elearning.unipd.it/dctv</u>

6.Department of Molecular Medicine DMM |

https://elearning.unipd.it/medicinamolecolare

7.Department of Surgery, Oncology and Gastroenterology DISCOG | https://elearning.unipd.it/discog

8.Department of Biomedical Sciences DSB | <u>https://elearning.unipd.it/dsb</u>

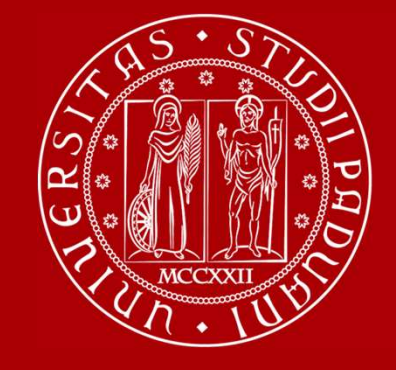

# Learning Agreement «during the mobility»

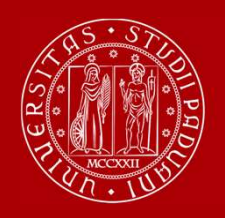

## LEARNING AGREEMENT During the Mobility

- We recommend that you change your LA after the beginning of the semester and by 31<sup>st</sup> October. However UNIPD does not set a specific deadline (you should also check your Home University rules) so …
- ... take your time in changing your LA and send it only once you are sure about the activities you wish to carry out
- If your Home University does not require a specific form, download the Standard European form from our website

Erasmus+, SEMP, SEN Coimbra, ARQUS, UK student:

https://www.unipd.it/en/exchange-students/erasmus-studies-incoming/during-your-stay-erasmusstudies

**Bilateral Agreements:** 

https://www.unipd.it/en/during-your-stay-erasmus-studies

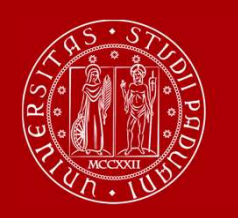

## OLA - ONLINE LEARNING AGREEMENT (Erasmus+ KA131 students only)

- We cannot approve nor refuse your Online Learning Agreement by using an online platform (EWP = Erasmus Without Paper network)
- We can only sign the Learning Agreement in **PDF version**. You will have to upload the file in the Mobility Online portal after the beginning of classes.
- You receive an email from <a href="mailto:Erasmus.incoming@unipd.it">Erasmus.incoming@unipd.it</a> saying from which moment you can upload the file
- You should be able to download the OLA from your Home University platform. If not, you find a template here: <u>https://www.unipd.it/en/during-your-stay-erasmus-studies</u>

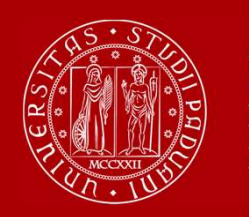

## **OLA - ONLINE LEARNING AGREEMENT**

#### (Erasmus+ KA131 students only)

We are testing the **exchange OLAs through EWP with a sample of partner Institutions** during the **a.y. 2023/24**.

| A GRAZ01<br>A WIEN68<br>B ANTWERP01<br>B NAMUR01<br>B BRUXEL04<br>B BRUXEL86<br>CZ BRN005<br>D AACHEN01<br>D BREMEN01<br>D BREMEN01<br>D HALLE01<br>D JENA01 | E BURGOS01<br>E MADRID03<br>E ALMERIA01<br>E BADAJOZ01<br>E JAEN01<br>E LA-CORU01<br>E LEON01<br>E VALENCI91<br>E VALENCI91<br>E VALLAD001<br>EE TARTU01<br>EE TARTU02 | P BRAGA01<br>P COIMBRA01<br>PL POZNAN01<br>SF HELSINK01<br>SF TURKU01<br>SK BRATISL02 |
|----------------------------------------------------------------------------------------------------|----------------------------------------------------------------------------------------------------|---------------------------------------------------------------------------------------|
| B BRUXEL86                                                                                                    | E LA-CORU01                                                                                                    | SK BRATISL02                                                                          |
| CZ BRNO05                                                                                                    | E LEON01                                                                                                    |                                                                                       |
| D AACHEN01                                                                                                    | E VALENCI91                                                                                                    |                                                                                       |
| D BREMEN01                                                                                                    | E VALLADO01                                                                                                    |                                                                                       |
| D HALLE01                                                                                                    | EE TARTU01                                                                                                    |                                                                                       |
| D JENA01                                                                                                    | EE TARTU02                                                                                                    |                                                                                       |
| D MAINZ01                                                                                                    | F GRENOBL55                                                                                                    |                                                                                       |
| D WURZBUR01                                                                                                    | F ST-ETIE01                                                                                                    |                                                                                       |
| D BREMEN01                                                                                                    | HR ZAGREB01                                                                                                    |                                                                                       |
| D KARLSRU01                                                                                                    | LT VILNIUS01                                                                                                    |                                                                                       |
| D KONSTAN02                                                                                                    |                                                                                                    |                                                                                       |
| D LEIPZIG01                                                                                                    |                                                                                                    |                                                                                       |
|                                                                                                    |                                                                                                    |                                                                                       |

If your University is part of this sample, we will approve your OLA also through EWP and sign it digitally.

If your University is not part of this sample, your LA will be approved in the "traditional way" ONLY (signature in the pdf) and you will receive it countersigned by Unipd via email and NOT in the online system of your University.

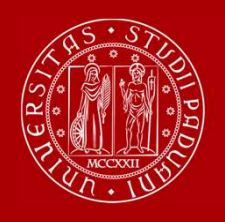

## LEARNING AGREEMENT During the Mobility

Make sure to fill in the right template (LA <u>during the mobility, NOT another before</u> <u>the mobility</u>)

- Remember to write your name on the top right
  - Please also specify the code of each course unit
    - Remember to sign the LA

| 1                        | Erasmu                                  | IS+ Le                            | Highe<br>earning Agr                         | er Educatio<br>eement fo                   | on<br>or Studies | Student's name<br>Academic Year 20/20                        |                                     |  |
|--------------------------|-----------------------------------------|-----------------------------------|----------------------------------------------|--------------------------------------------|------------------|--------------------------------------------------------------|-------------------------------------|--|
| Chudant                  | Last name(s)                            | First name(s)                     | Date of birth                                | Nationality <sup>1</sup>                   | Sex [M/F]        | Study cycle <sup>2</sup>                                     | Field of education                  |  |
| Studient                 | 1999                                    |                                   | - 24                                         |                                            | 4                | -                                                            |                                     |  |
| Sending                  | Name                                    | Faculty/Department                | Erasmus code <sup>4</sup><br>(if applicable) | Address                                    | Country          | Contact pers                                                 | on name <sup>5</sup> ; email; phone |  |
| Institution              | 522                                     |                                   |                                              |                                            | °                |                                                              | <u>.</u>                            |  |
|                          | Name                                    | Faculty/ Department               | Erasmus code<br>(If applicable)              | Address                                    | Country          | Contact per                                                  | son name; email; phone              |  |
| Receiving<br>Institution | UNIVERSITA'<br>DEGLI STUDI<br>DI PADOVA | international Relations<br>Office | I-PADOVA01                                   | Via VIII<br>Febbraio 2,<br>35122<br>Padova | ITALY            | Irene Occhipinti, Eli<br>Erasmus.incominge<br>+39 0498273061 | sa Zambon<br><u>Punipd.it</u>       |  |

During the Mobility

| Table A2<br>During the<br>mobility | Component<br>code<br>(if any) | Component title at the Receiving<br>Institution<br>(as indicated in the course catalogue) | Deleted<br>component<br>[tick if applicable] | Added<br>component<br>[tick if applicable] | Reason for change <sup>6</sup> | Number of<br>ECTS credits<br>(or equivalent) |
|------------------------------------|-------------------------------|-------------------------------------------------------------------------------------------|----------------------------------------------|--------------------------------------------|--------------------------------|----------------------------------------------|
| 20.03                              |                               |                                                                                           | П                                            |                                            | Choose an item.                | · · · · · · · · ·                            |
|                                    | 3                             |                                                                                           | 2                                            |                                            | Choose an item.                | S .                                          |
|                                    |                               |                                                                                           | 6                                            | 0                                          |                                | <u> </u>                                     |
| 8                                  | 2                             |                                                                                           | <u> </u>                                     |                                            |                                | 8                                            |
| 8                                  | 36                            |                                                                                           | 6                                            | S 🖬 🔅                                      |                                | 8                                            |
| 8                                  | 8                             |                                                                                           | <b>—</b>                                     | 5 <b>a</b> 8                               |                                | 3                                            |
|                                    |                               |                                                                                           | <b>a</b>                                     | jū –                                       |                                | 1                                            |
| 8                                  |                               |                                                                                           | 0                                            |                                            |                                | 8                                            |
|                                    |                               |                                                                                           | E .                                          |                                            |                                |                                              |

| Exceptional changes to Table B (if applicable)<br>(to be approved by e-mail or signature by the student and the responsible person in the Sending Institution) |                                                                                                    |   |                                              |                                            |                                       |  |  |  |  |
|----------------------------------------------------------------------------------------------------|----------------------------------------------------------------------------------------------------|---|----------------------------------------------|--------------------------------------------|---------------------------------------|--|--|--|--|
| Table B2<br>During the<br>mobility                                                                                                    | Component<br>code<br>(if any) Component title at the Sending Institu<br>(as indicated in the course catalogu |   | Deleted<br>component<br>[tick if applicable] | Added<br>component<br>[tick if applicable] | Number of ECTS credits (or equivalent |  |  |  |  |
|                                                                                                    |                                                                                                    | 6 |                                              | 0                                          |                                       |  |  |  |  |
|                                                                                                    |                                                                                                    |   |                                              |                                            |                                       |  |  |  |  |
| 1                                                                                                    |                                                                                                    | 0 | Ē.                                           | <b>P</b> (                                 |                                       |  |  |  |  |
|                                                                                                    |                                                                                                    |   | D.                                           | Đ                                          |                                       |  |  |  |  |
| 8                                                                                                    |                                                                                                    | 1 | 0                                            |                                            |                                       |  |  |  |  |
|                                                                                                    |                                                                                                    |   | (C)                                          |                                            |                                       |  |  |  |  |
| 6                                                                                                    |                                                                                                    | 0 |                                              |                                            |                                       |  |  |  |  |
|                                                                                                    |                                                                                                    |   | <b>a</b>                                     |                                            |                                       |  |  |  |  |

|                                                                                                    |      | Commitment |          |      |           |  |
|----------------------------------------------------------------------------------------------------|------|------------|----------|------|-----------|--|
| By specify this document, the bandwing institution and the Recording institution confirm that they approve the learning Approximation of the specific or the specific or the s |      |            |          |      |           |  |
| Commitment                                                                                                    | Name | Email      | Position | Date | Signature |  |
| Student                                                                                                    |      |            | Student  |      |           |  |
| Responsible person <sup>7</sup> at the<br>Sending institution                                                                                                    |      | 0<br>~     | Se       |      |           |  |
|                                                                                                    |      |            |          | -    |           |  |

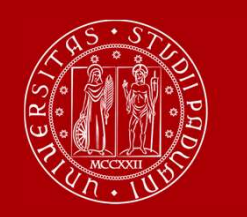

## DIFFERENT PROCEDURE DEPENDING ON YOUR MOBILITY PROGRAMME

Case 1: ALL STUDENTS who use the Mobility Online portal (this does not include Joint/Double Degree students)

Sign your LA and upload it in MOBILITY ONLINE www.unipd.it/mobilityonline

| LEARNING AGREEMENT CHANGES<br>(optional)                  | 15 | 1 | Upload the Learning Agreement<br>During the mebility |
|-----------------------------------------------------------|----|---|------------------------------------------------------|
| Confirmation of new version Learning<br>Agreement Changes |    | 2 | Click here to confirm                                |

#### IMPORTANT!!!

After uploading your file in **step 1** (word or pdf), you have to **«CLICK HERE TO CONFIRM»** (**step 2**) in order to send your LA to the Mobility Unit.

After this confirmation **you will not be able to upload any new version of the LA**, until you receive it back via email with the signature from Unipd.

You will receive your LA back via email.

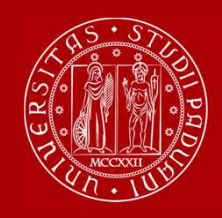

You will be able to upload the "LA during the mobility" only after you receive the Certificate of Arrival from Unipd, and **AFTER you fill in the Domicile Address section** in Mobility Online

Send us your «LA during the mobility» when you are **sure** about it and **pay close attention to any comments we might add to the LA!** 

If you need to upload **a new version** of your "LA during the mobility", after the first version has already been signed, you need to repeat the procedure in Mobility Online: <u>www.unipd.it/mobilityonline</u> by clicking on the section below.

| Update domicile address in Padua                                                                                        |   | 16/01/2023 | 12 | Update domicile address in<br>Padua |
|----------------------------------------------------------------------------------------------------|---|------------|----|-------------------------------------|
| Please click here if you wish to upload a new version of your Learning Agreement Changes (optional)                     |   |            |    | Click here                          |
| Learning Agreement Changes approved and<br>sent. Received e-mail confirmation with LA<br>Changes available for download | ~ | 31/01/2023 |    |                                     |

**ATTENTION!!** This step is **OPTIONAL**. If you do not need an additional version of the "LA during the mobility", you do not have to click on that button and the check-box will remain **empty**.

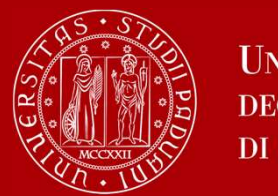

## DIFFERENT PROCEDURE DEPENDING ON YOUR MOBILITY PROGRAMME

Case 2: Double/Joint degree students only

Get your LA signed and send it by email to the Professor

responsible for your study programme at Unipd (i.e.: the local

coordinator of the joint international programme you attend)

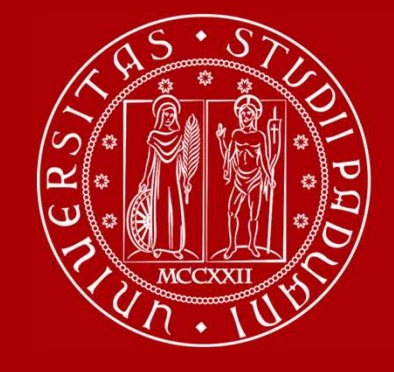

# Useful Services for your daily-life

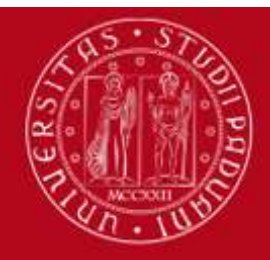

## **PHARMACY JUNIOR TUTORS SERVICE**

## STUDENTS who give support to other students about:

- Course units schedules
- Didactic matters about course units
- Exams registration (how to sign up for exams, etc...)
- How to get in contact with a teacher
- How to activate your Uniweb account and recover your password
- Every-day-life at you School/ Department

#### **Contacts:**

#### DEP. OF PHARMACY (Via Marzolo, 5):

Email: tutor.scienzedelfarmaco@unipd.it

https://www.dsfarm.unipd.it/corsi/tutorato

**Office hours**: Monday from 12.00pm to 1.00pm. Thursday from 12.00pm to 1.00pm.

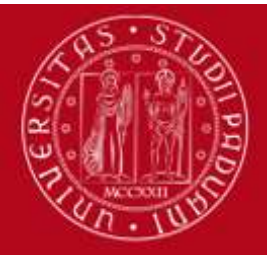

# LIBRARY of PHARMACY

You can find: reading rooms, books, journals, copy machines, computers...

Visit the **University Catalogue** (<u>https://catalogo.unipd.it/F/?func=find-b-0</u>) to find books/journals shelf-number

Library of Pharmacy,

via Jappelli 1/bis 35131 - Padova

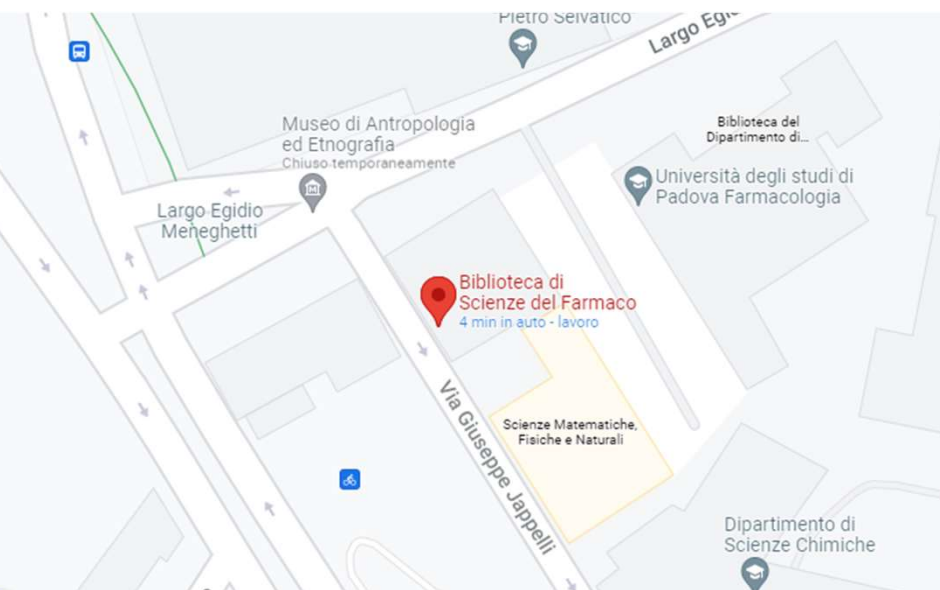

University Library System: <u>http://bibliotecadigitale.cab.unipd.it/en/</u> Study Rooms: <u>http://www.unipd.it/en/services/study-and-multimedia-facilities</u> https://www.medicinachirurgia.unipd.it/strutture/biblioteche

All students can access all University libraries and study rooms.

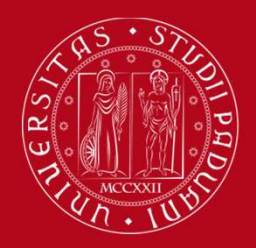

### **SEATS IN LIBRARIES**

### Seats in LIBRARIES should be booked using «Affluences» app:

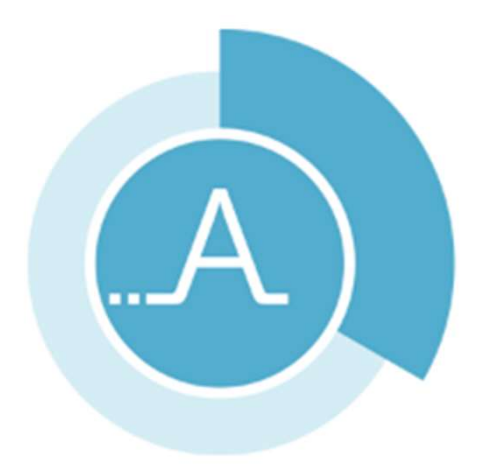

https://play.google.com/store/apps/details?id=fr.affluences https://apps.apple.com/it/app/affluences/id869919405

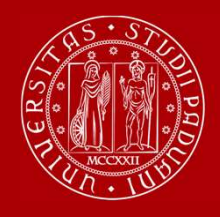

### REGISTER YOUR PRESENCE IN THE CLASSROOM

Download the <u>app</u> «OrariUnipd»

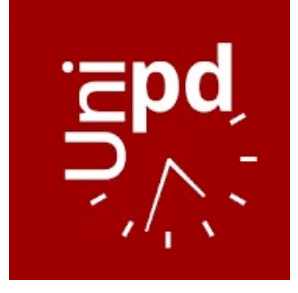

You can set your **personal timetable** and you **can use it** to **notify your presence** in the classroom (used for classes with mandatory attendance)

# You Tube Watch the app presentation on <u>YouTube</u>

ATTENTION! You cannot change the language from the App!

You need to go to your mobile phone settings, look for the App settings and select the language (Italian, English, Spanish)

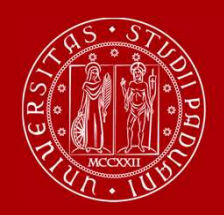

#### TOPICS ALREADY COVERED IN THE PREVIOUS WEBINARS

#### WEBINAR «HOW TO BECOME FAMILIAR WITH THE TEACHING TOOLS»

- Study plan
- Booklet
- Exams
- Grades
- Uniweb

#### WEBINAR «UniverCity Life»

- Registration, arrival certificate, contribution to enrolment
- Student card, Unipd Account and Wi-Fi
- Accommodation
- Canteens
- Healthcare & Safety
- Tutors and student support
- Language course and theatrle lab
- Study rooms and libraries
- Associations and Sports
- Public Transports

#### **NEXT APPOINTMENTS**

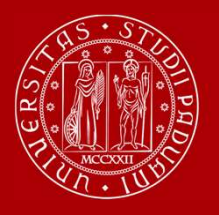

Università degli Studi di Padova

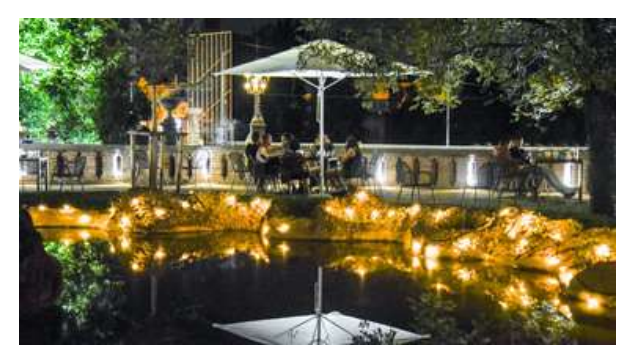

## JOIN US for the WELCOME PARTY!

The University of Padua would like to greet you with a **live music concert** in an **iconic public garden** in the **city centre**.

Join us and meet students from Unipd and worldwide and have some fun before the beginning of the semester!

### 25th September at 7.30 pm @ Giardini dell'Arena

(Corso Garibaldi, Padua).

Google Maps link

Free entrance and open to everyone.

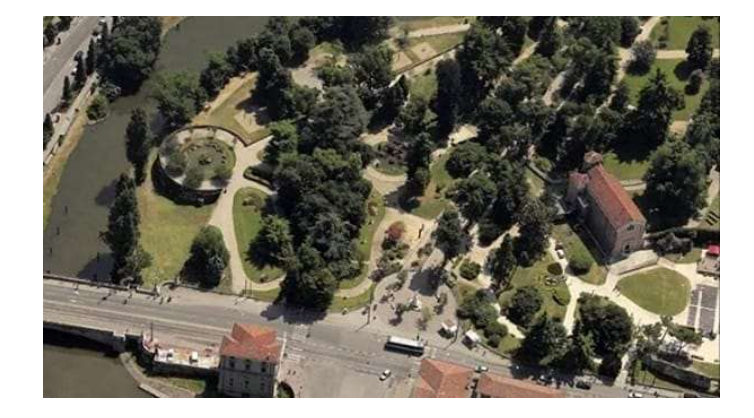

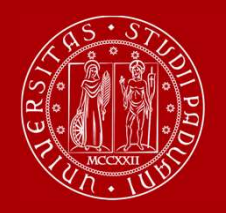

 How to be internationally Italian (online meetings) by ESN: 19<sup>th</sup> and 20<sup>th</sup> September from 6 pm to 7 pm.

• **Guided tours of Padua** by **ESN**: 23<sup>th</sup>, 24<sup>th</sup>, 30<sup>th</sup> September and 1<sup>st</sup> October

• Guided tours of Palazzo Bo: 26<sup>th</sup>, 27<sup>th</sup> September and 2<sup>nd</sup>, 3<sup>rd</sup> October

BOOK YOUR PLACE starting from 15<sup>th</sup> September IF YOU WANT TO ATTEND THESE EVENTS!

> www.unipd.it/relint/en (click on the menu Erasmus+ Students)

Welcome days schedule: https://www.unipd.it/en/welcome-days-mobility

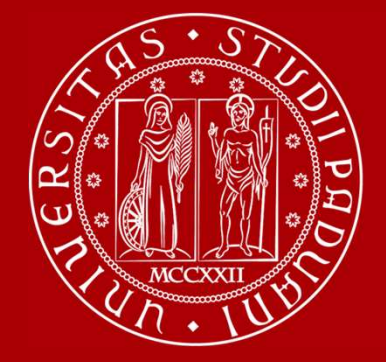

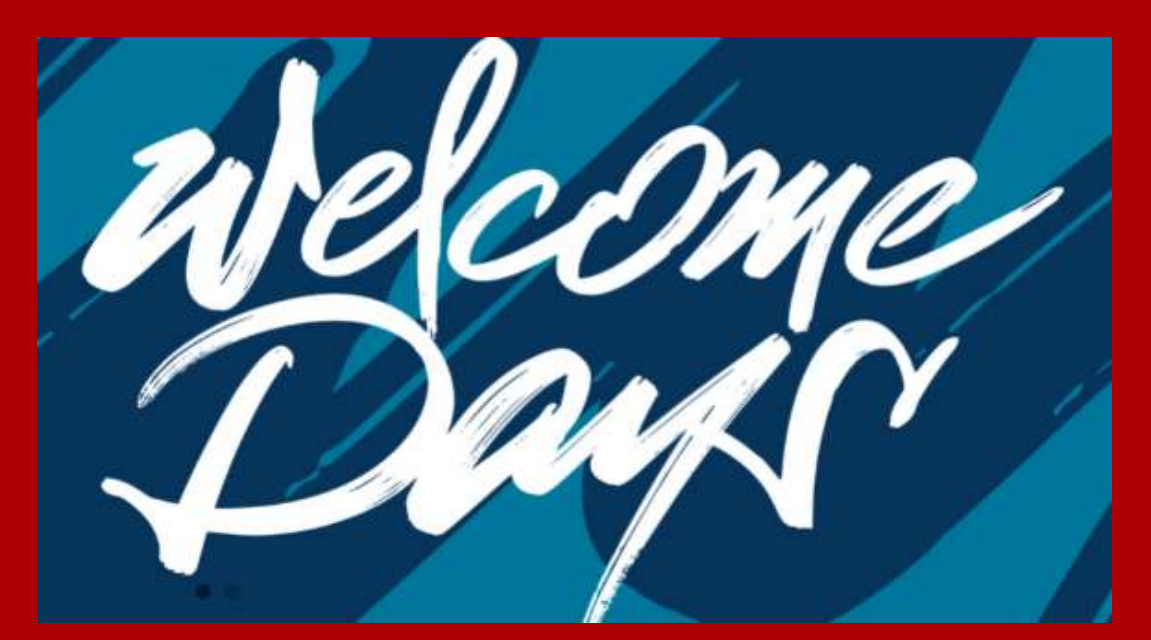

## **THANK YOU FOR YOUR ATTENTION !**